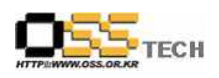

# [솔루션 기능 테스트] T-WAS(Resin 3.x\_Apache 2.x) 기능 테스트 절차서

## 한국소프트웨어진흥원 공개SW기술지원센터

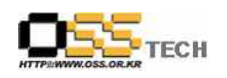

## <Revision 정보>

| 일자          | VERSION | 변경내역  | 작성자 |
|-------------|---------|-------|-----|
| 2007. 7. 25 | 0.1     | 초기 작성 | 손명선 |
|             |         |       |     |

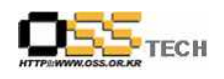

## 목 차

| 1. 문서 개요4                  |  |
|----------------------------|--|
| 가. 문서의 목적 4                |  |
| 나. 본 문서의 사용방법4             |  |
|                            |  |
| 2. 테스트 절차 내역5              |  |
| 가. JDK 설치 테스트5             |  |
| 나. Apache 설치 테스트7          |  |
| 다. Resin 설치 테스트9           |  |
| 라. Apache 구동 테스트11         |  |
| 마. Resin 구동 테스트13          |  |
| 바. Apache & Resin 연동 테스트14 |  |

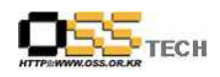

#### 1. 문서 개요

본 문서는 SSD기반의 WAS 어플라이언스 장비인 T-WAS의 구성요소인 Resin 3.x와 Apache 2.x의 호환성 및 기능성 검증을 중심으로 테스트하여 향후 관련 솔루션 업체의 참고자료 활용을 위해 제작되었다.

#### 가. 문서의 목적

다음과 같은 세부적인 목적을 달성하기 위하여 작성되었다.

- 0 Resin 3.x 설치 결과
- 0 Apache 2.x 설치 결과
- 0 Resin 3.x와 Apache 2.x의 연동 기능 검증
- 0 진행 중 문제 발생 사항과 각각의 진행사항

#### 나. 본 문서의 사용방법

다음과 같은 방법으로 사용할 수 있다.

0 Linux Platform에서 Resin 3.x + Apache 2.x 기능성 테스트 결과를 확인한다.

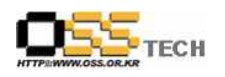

### 2. 테스트 절차 내역

#### 가. JDK 설치 테스트

| 단계 |      | 항목/시험/결과                                                                                                    |  |  |
|----|------|----------------------------------------------------------------------------------------------------|--|--|
|    | 시험항목 | JDK 설치                                                                                                    |  |  |
|    | 시험절차 | - JDK 설치                                                                                                    |  |  |
| 1  | 시험결과 | <ul> <li>JDK 설치</li> <li>I. Resin은 JVM상에서 동작하므로 JDK가 필수적 요소입니다. Resin 2.x에서는 JDK 1.2<br/>이상이 필요하며 Resin 3.x 에서는 JDK 1.4이상이 필요 합니다.<br/>(Resin 3.x 에서는 JDK 1.5 Version이 권장 사항입니다)</li> <li>2. http://java.sun.com/javase/downloads/index_jdk5.jsp 에 접속하여 JDK 1.5를<br/>다운로드 받습니다. (jdk-1_5_0_12-linux-i586.bin)</li> <li>3. JDK 설치 파일을 해당 서버에 업로드 합니다.</li> <li>4. 파일을 업로드 한 위치로 이동을 합니다.</li> <li>5. 설치 파일을 보게 되면 실행권한이 없으므로 실행 권한을 부여 합니다.</li> <li>#chmod 755 jdk-1_5_0_12-linux-i586.bin</li> <li>6. jdk 설치 파일을 실행 합니다</li> <li>#./jdk-1_5_0_12-linux-i586.bin</li> <li>7. 아래와 같이 라이센스 동의에 관한 질문이 나오면 yes를 합니다.</li> <li>Do you agree to the above license terms ? [yse or no] yes</li> <li>8. JDK 설치가 완료 되었다면 아래와 같이 환경 설정 파일(/etc/profile)을 열여 JDK의 Path를 설정해줍니다.</li> <li># vi /etc/profile<br/>PATH="\$PATH:/usr/jdk1.5.0_12/bin"<br/>export_JAVA HOME="/usr/idk1.5.0_12"</li> </ul> |  |  |

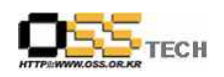

| 9. 새로운 pr                                                                          | ofile 내용을 적용 시켜 줍니다.                                                                     |
|------------------------------------------------------------------------------------|------------------------------------------------------------------------------------------|
|                                                                                    |                                                                                          |
| #source                                                                            | /etc/profile                                                                             |
|                                                                                    |                                                                                          |
| 10. java 라<br>테스트                                                                  | 고 입력 하였을 때 사용할 수 있는 java 옵션 목록이 정상적으로 나오는지<br>. 합니다.                                     |
| # 1000                                                                             |                                                                                          |
| # Java                                                                             | iova [-options] aloss [args ]                                                            |
| Usage.                                                                             | java ( options) class (algs)                                                             |
| or java                                                                            | [-options] -iar jarfile [args]                                                           |
| or java                                                                            | to execute a jar file)                                                                   |
|                                                                                    |                                                                                          |
| where or                                                                           | otions include:                                                                          |
| -d32                                                                               | use a 32-bit data model if available                                                     |
|                                                                                    |                                                                                          |
| -d64                                                                               | use a 64-bit data model if available                                                     |
| -client                                                                            | to select the "client" VM                                                                |
| -server                                                                            | to select the "server" VM                                                                |
| -hotspo                                                                            | t is a synonym for the "client" VM [deprecated]                                          |
|                                                                                    | The default VM is client.                                                                |
| -cp <cl< th=""><td>ass search path of directories and zip/jar files&gt;</td></cl<> | ass search path of directories and zip/jar files>                                        |
| -classpa                                                                           | ath <class and="" directories="" files="" jar="" of="" path="" search="" zip=""></class> |
|                                                                                    | A : separated list of directories, JAR archives,                                         |
|                                                                                    | and ZIP archives to search for class files.                                              |
| -D <nam< th=""><th>e&gt;=<value></value></th></nam<>                               | e>= <value></value>                                                                      |
|                                                                                    | set a system property                                                                    |
| -verbos                                                                            | e[:class gc jni]                                                                         |
|                                                                                    | enable verbose output                                                                    |
| -version                                                                           | n print product version and exit                                                         |
| -version                                                                           | n: <value></value>                                                                       |
|                                                                                    | require the specified version to run                                                     |
| -showve                                                                            | ersion print product version and continue                                                |
| -jre-res                                                                           | strict-search   -jre-no-restrict-search                                                  |
|                                                                                    | mclude/exclude user private JREs in the version search                                   |
| -? -hel                                                                            | p print this help message                                                                |
|                                                                                    | print help on non-standard options                                                       |
| -ea[: <p< th=""><th>ackagename/[.<classname ]<="" th=""></classname></th></p<>     | ackagename/[. <classname ]<="" th=""></classname>                                        |
|                                                                                    | assortions[/packagonemo] [//alasmamo]]                                                   |

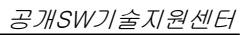

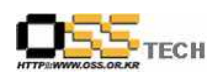

|     | -da[: <packagename> :<classname>]</classname></packagename>                |
|-----|----------------------------------------------------------------------------|
|     | -disableassertions[: <packagename> :<classname>]</classname></packagename> |
|     | disable assertions                                                         |
|     | -esa   -enablesystemassertions                                             |
|     | enable system assertions                                                   |
|     | -dsa   -disablesystemassertions                                            |
|     | disable system assertions                                                  |
|     | -agentlib: <libname>[=<options>]</options></libname>                       |
|     | load native agent library <libname>, e.gagentlib:hprof</libname>           |
|     | see also, -agentlib:jdwp=help and -agentlib:hprof=help                     |
|     | -agentpath: <pathname>[=<options>]</options></pathname>                    |
|     | load native agent library by full pathname                                 |
|     | -javaagent: <jarpath>[=<options>]</options></jarpath>                      |
|     | load Java programming language agent, see java.lang.instrument             |
|     |                                                                            |
|     |                                                                            |
| 비 고 |                                                                            |

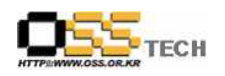

### 나. Apache 설치 테스트

| 단계 | 항목/시험/결과 |                                                                                                    |  |
|----|----------|----------------------------------------------------------------------------------------------------|--|
|    | 시험항목     | Apache 설치                                                                                                    |  |
|    | 시험절차     | - Apache 2.x 설치                                                                                                    |  |
|    |          | <ul> <li>Apache 2.x 설치</li> <li>1. 웹사이트(<u>http://httpd.apache.org</u>)에서 Apache 2.0.59 버전을 다운로드 받습니다.<br/>(httpd-2.0.59.tar.gz)</li> <li>2. 다운로드 후 서버에 Apache 설치 파일을 업로드 합니다.</li> <li>3. 업로드한 위치로 이동 후 tar 명령어를 이용해 압축을 해제 합니다.</li> <li># tar -zxvf httpd-2.0.59.tar.gz</li> <li>4. 압축을 해제 하게 되면 httpd-2.0.59 라는 폴더가 생성이 됩니다.<br/>httpd-2.0.59 폴더로 이동을 합니다.</li> </ul>                                                                                              |  |
| 1  | 시험결과     | <ul> <li># cd httpd-2.0.59</li> <li>5. configure , make , make install 을 이용하여 Apache 를 컴파일 하고 설치 합니다.<br/>컴파일시 DSO(Dynamic Shared Object)를 지원하도록 -enable-module=so 옵션을<br/>주어 컴파일 하여 설치를 하여야 합니다.</li> <li>(DSO : 동적 모듈적재 방식이며,이 방식은 아파치를 먼저 컴파일 하고 다른 모듈을<br/>추가로 설치할 때 아파치를 재 컴파일 하지 않고 추가적으로 모듈을 설치<br/>할수 있는 방식이다 아파치 설치후 Resin 과 연동시 mod_caucho.so라는<br/>모듈을 추가해야 하므로 동적 모듈 적재 방식으로 컴파일을 합니다.)</li> <li>#./confgiureprefix=/usr/apacheenable-module=so</li> </ul> |  |
|    |          | (prefix - 설치할 위치를 지정 해주는 옵션)<br><br><br>#make<br><br><br>#make install                                                                                                    |  |

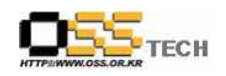

|    | 6. Apache 설치가 정상적 으로 끝났다면 정상적으로 구동이 되는지 테스트를 합니다.                                                                                                    |
|----|----------------------------------------------------------------------------------------------------|
|    | Apache_Home/bin 디렉토리로 이동을 합니다                                                                                                    |
|    | #cd /usr/apacha/hin                                                                                                    |
|    |                                                                                                    |
|    | 7. Apache 구동후 아래와 같은 페이지가 정상적으로 나오는지 테스트를 합니다.                                                                                                    |
|    | #/apachectl_start                                                                                                    |
|    |                                                                                                    |
|    |                                                                                                    |
|    | 🖉 아파치 설치 감사용 페이지 - Windows Internet Explorer 📃 🗖                                                                                                    |
|    | Image: Second second second |
|    | 😭 🏟 🏈 아파치 설치 검사용 페이지 🍈 👘 🔂 - 🔂 - 🔂 페이지안 - 🍈 도구()                                                                                                    |
|    | 이 페이지가 보인다면 시스템에 Apache 웹서버 소프트웨어가 성공적으로 설치되었음을 의미합니                                                                                                    |
|    | 다. 이제 이 디렉토리에 내용을 추가하고 이 페이지를 바꿀 수 있습니다.                                                                                                    |
|    |                                                                                                    |
|    |                                                                                                    |
|    | 예상한 웹사이트 내신 이 페이지가 모입니까?                                                                                                    |
|    | 사이트 관리자가 웹서버 설정을 변경했기 때문에 이 페이지가 보이는 것 입니다. 질문사항은 이 서                                                                                                    |
|    | 비의 편리자에게 문의하시길 바랍니다. Apache Software Foundation은 이 사이트 편리자가 사용<br>하는 웹서버를 만든 단체일 뿐, 사이트 관리와 아무런 관계가 없고 설정문제에 관한 도움을 드릴 수                                                                                                    |
|    | 없습니다.                                                                                                    |
|    |                                                                                                    |
|    | 아파치 문서는 이 배포판에 포함되어 있습니다.                                                                                                    |
|    | 아파키를 사용하는 웨서버에서 아파 아파기를 사용하는거 어려보이 자유인니다. 아파키를 사용해 건                                                                                                    |
|    | 서화자들 지승이는 철자하에서 이내 아버지들 지승이는한 여러군의 지유합니다. 아파지를 지승에 두<br>셔서 감사합니다!                                                                                                    |
|    | Powered by                                                                                                    |
|    | APACHE                                                                                                    |
|    | 응 인터넷 😤 100%                                                                                                    |
|    |                                                                                                    |
|    |                                                                                                    |
|    |                                                                                                    |
| 비고 |                                                                                                    |

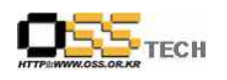

#### 다. Resin 설치 테스트

| 단계 | 항목/시험/결과 |                                                                                                    |  |
|----|----------|----------------------------------------------------------------------------------------------------|--|
|    | 시험항목     | Resin 설치                                                                                                    |  |
|    | 시험절차     | - Resin 설치                                                                                                    |  |
| 1  | 시험결과     | <ul> <li>Resin 설치</li> <li>1. 웹 사이트(http://www.caucho.com/download/index.xtp)에서 tar.gz 의 형식으로 된<br/>Resin Pro 3.0.23 Version을 다운로드 합니다.(resin-pro-3.0.23.tar.gz)<br/>(Resin Pro Version은 별도의 라이센스가 필요합니다)</li> <li>2. 다운로드한 Resin 설치 파일을 해당 서버에 업로드 합니다.</li> <li>3. 설치 파일을 업로드 한 위치로 이동을 합니다.</li> <li>4. tar 명령어를 이용하여 Resin 설치 파일의 압축을 해제 합니다</li> <li>#tar =zxvf resin=pro=3.0.23.tar.gz</li> <li>5. 압축을 해제 하게되면 resin=pro=3.0.23 폴더가 생성이 됩니다. resin=pro=3.0.23<br/>폴더로<br/>이동을 합니다</li> <li>#cd resin=pro=3.0.23</li> <li>6. Apache 와 마찬가지로 configure , make , make install 을 이용하여 컴파일 하고 설치를 합니다.</li> <li>#/configure =-prefix=/usr/resin //resin 설치할 위치 지정<br/></li></ul> |  |

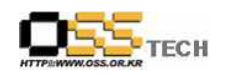

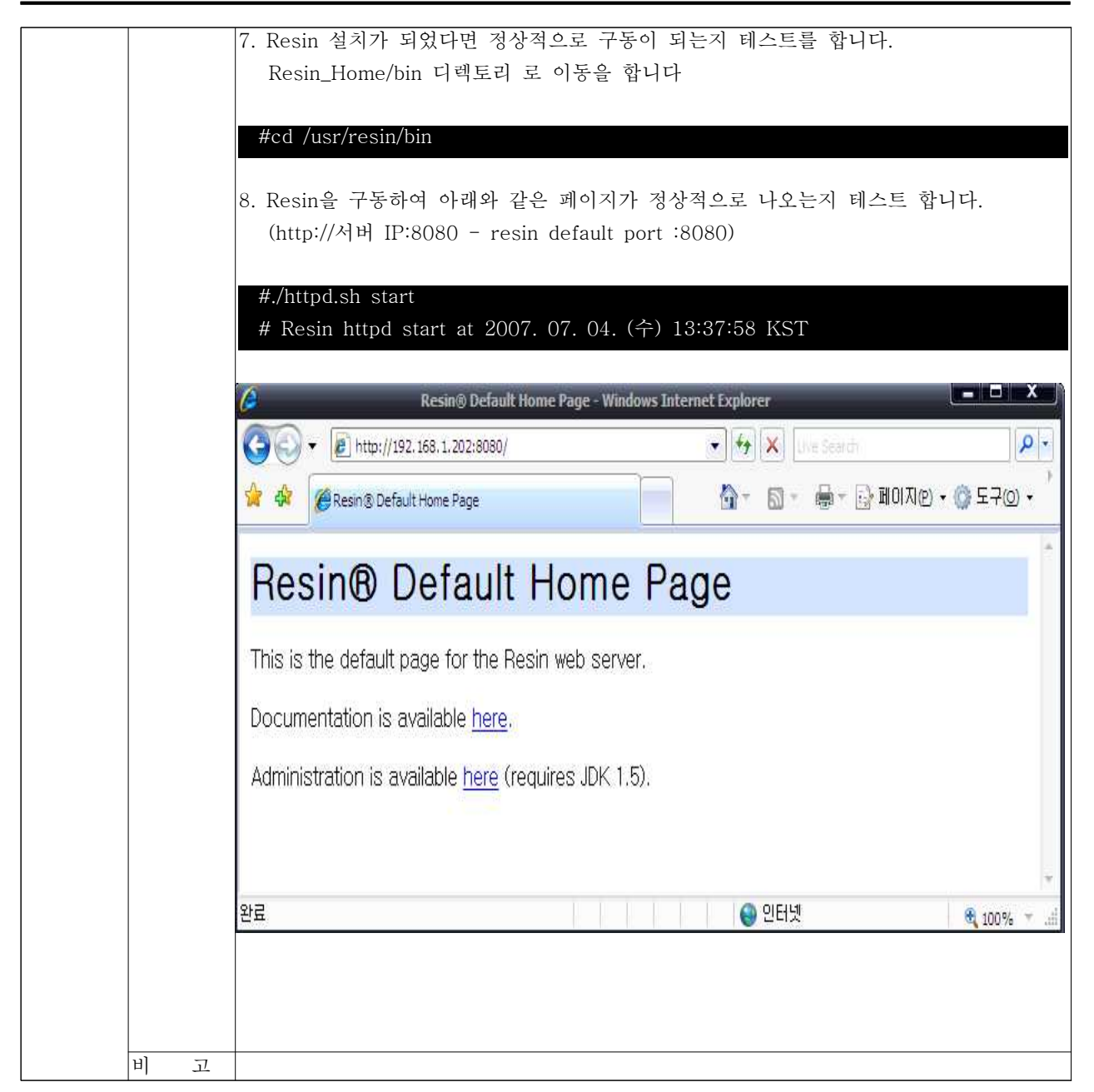

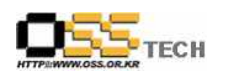

### 라. Apache 구동 테스트

| 단계 | 항목/시험/결과 |                                             |  |
|----|----------|---------------------------------------------|--|
|    | 시험항목     | Apache Start                                |  |
|    | 시험절차     | ./apachectl start                           |  |
| 1  | 시험결과     | # cd /usr/apache/bin<br># ./apachectl start |  |
|    | 비 고      |                                             |  |
| 2  | 시험항목     | Apache Stop                                 |  |
|    | 시험절차     | ./apachectl stop                            |  |
|    | 시험결과     | # cd /usr/apche/bin<br># ./apachectl stop   |  |
|    | 비고       |                                             |  |

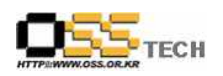

### 마. Resin 구동 테스트

| 단계 |      | 항목/시험/결과                                              |
|----|------|-------------------------------------------------------|
|    | 시험항목 | Resin Start                                           |
|    | 시험절차 | ./httpd.sh_start                                      |
|    |      |                                                       |
| 1  |      | # cd /usr/resin/bin                                   |
| L  | 시험결과 | #./httpd.sh_start                                     |
|    |      | # Resin httpd start at 2007. 07. 04. (수) 13:37:58 KST |
|    |      |                                                       |
|    | 비고   |                                                       |
|    | 시험항목 | Resin Stop                                            |
|    | 시험절차 | ./httpd.sh stop                                       |
|    |      |                                                       |
| 2  |      | # cd /usr/resin.bin                                   |
|    | 시험결과 | # ./httpd.sh stop                                     |
|    |      | Stopping httpd                                        |
|    |      |                                                       |
|    | 비 고  |                                                       |

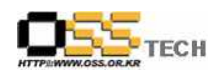

### 바. Apache & Resin 연동 테스트

| 단계 | 항목/시험/결과 |                                                                                                    |  |
|----|----------|----------------------------------------------------------------------------------------------------|--|
|    | 시험항목     | Apache & Resin 연동 테스트                                                                                                    |  |
|    | 시험절차     | - Apache & Resin 연동 테스트                                                                                                    |  |
|    |          | - Apache & Resin 연동 테스트                                                                                                    |  |
|    |          | 1 Resin 설치 파일이 있는 곳으로 이동을 합니다                                                                                                    |  |
|    |          | #cd /home/resin-pro-3.0.23                                                                                                    |  |
|    | 시험결과     | 2.mod_caucho.so 모듈을 생성하기 위해<br>with-apxs=/Apache_Home/bin/apxs 옵션을 주어 Resin을 재 컴파일 합니다.                                                                                                    |  |
|    |          | #./configurewith-apxs=/usr/apache/bin/apxs<br>                                                                                                    |  |
|    |          | # make                                                                                                    |  |
|    |          | #make install                                                                                                    |  |
| 1  |          | 3. 정상적으로 컴파일이 되었다면 mod_caucho.so 모듈이 생성이 되었는지 확인을<br>합니다.                                                                                                    |  |
|    |          | #cd /usr/apache/modules<br># ls<br>httpd.exp <b>mod_caucho.so</b>                                                                                                    |  |
|    |          | <ul> <li>4. Apahce 와 Resin의 Document Root 위치를 동일하게 해줍니다.</li> <li>1) Resin_home/conf 위치로 이동을 합니다. (cd /usr/resin/conf)</li> <li>2) vi 편집기로 resin.conf 파일을 오픈합니다. (vi resin.conf)</li> <li>2) 이페의 간이 Document-directory, 이치를 수정합니다. (귀이버호 : 256)</li> </ul> |  |
|    |          | S) 아내와 같이 Document-directory 위치를 구성합니다 (다인번호 · 256)<br><resin></resin>                                                                                                    |  |
|    |          | ·····<br><server></server>                                                                                                    |  |
|    |          | <br><host id="" root-directory="."></host>                                                                                                    |  |
|    |          | <br><web-app <b="" id="/">document-directory="/usr/apache/htdocs" /&gt;</web-app>                                                                                                    |  |
|    |          | <br>                                                                                                    |  |

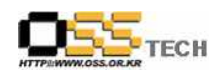

|     | 5. Document-directory 위치에 test.jsp 파일을 만들어 정상적으로 페이지;<br>테스트 한니다 (http://서버 IP/test.jsp) | 가 나오는지     |
|-----|------------------------------------------------------------------------------------------|------------|
|     |                                                                                          |            |
|     | #cd /usr/apahce/htdocs                                                                   |            |
|     | <pre>% out.println("Hello World Resin Test"); %&gt;</pre>                                |            |
|     | #cd /usr/apache/bin                                                                      |            |
|     | #./apachecl start // Apache start                                                        |            |
|     | #./httpd.sh start // Resin start                                                         |            |
|     | http://192.168.1.202/test.jsp - Windows Internet Explorer                                | × )        |
|     |                                                                                          |            |
|     | 🚖 🏘 🌈 http://192.168.1.202/test.jsp 🚺 🗧 📓 - 👼 - 🔂 副이지(2) ・                               | @ 도구() 🗸 🍐 |
|     | Hello World Resin Test                                                                   | *          |
|     |                                                                                          |            |
|     |                                                                                          |            |
|     |                                                                                          |            |
|     |                                                                                          |            |
|     |                                                                                          |            |
|     |                                                                                          |            |
|     |                                                                                          |            |
|     |                                                                                          | ×          |
|     | 완료 안터넷                                                                                   | 🔍 100% 🔻il |
|     |                                                                                          |            |
| 비 고 |                                                                                          |            |